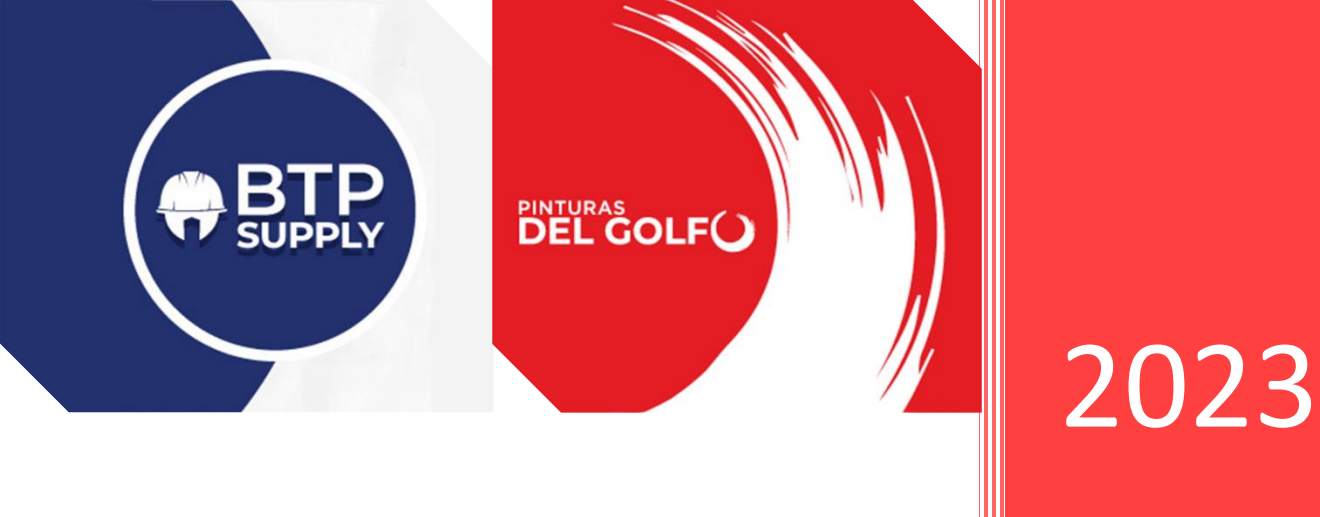

# Punto de Venta – Caja de efectivo

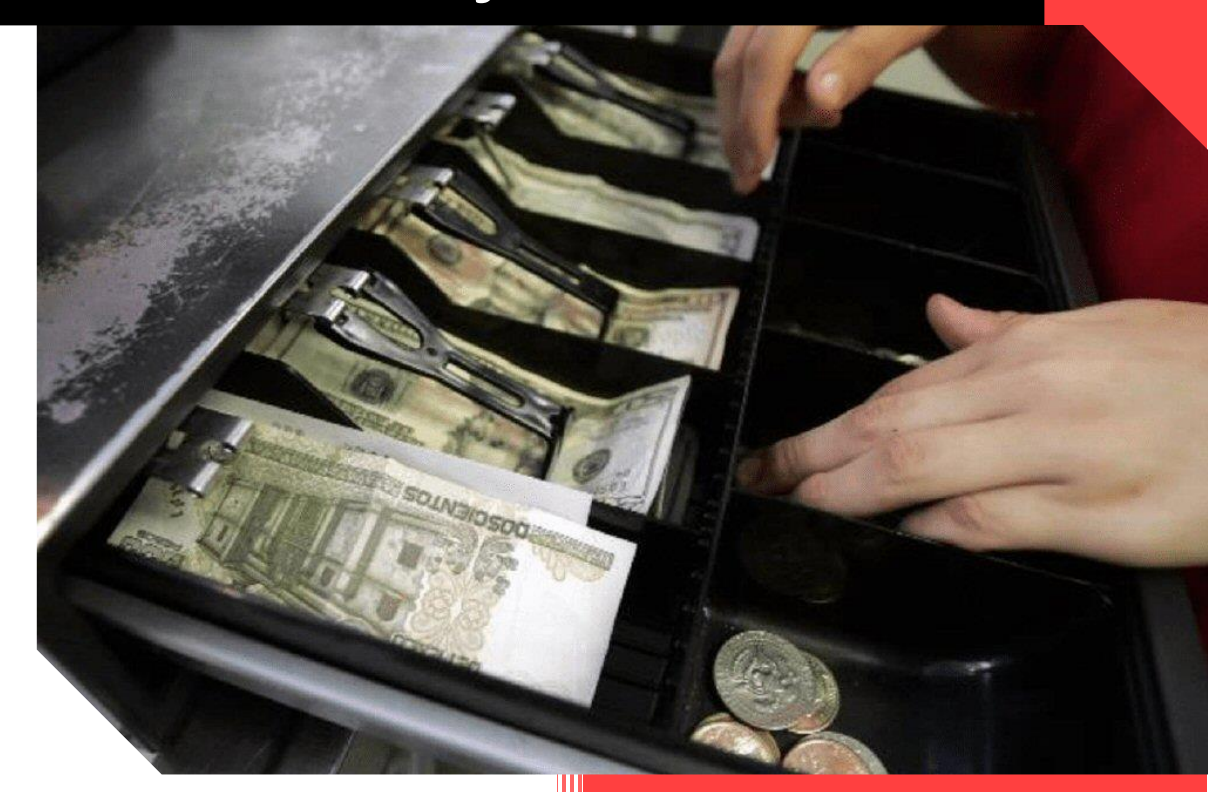

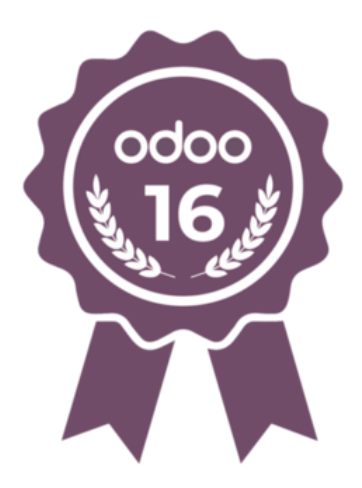

Lic. Edith Krystell Gutiérrez Reyes Vilahermosa, Tab. BTP Del golfo. 12-7-2023

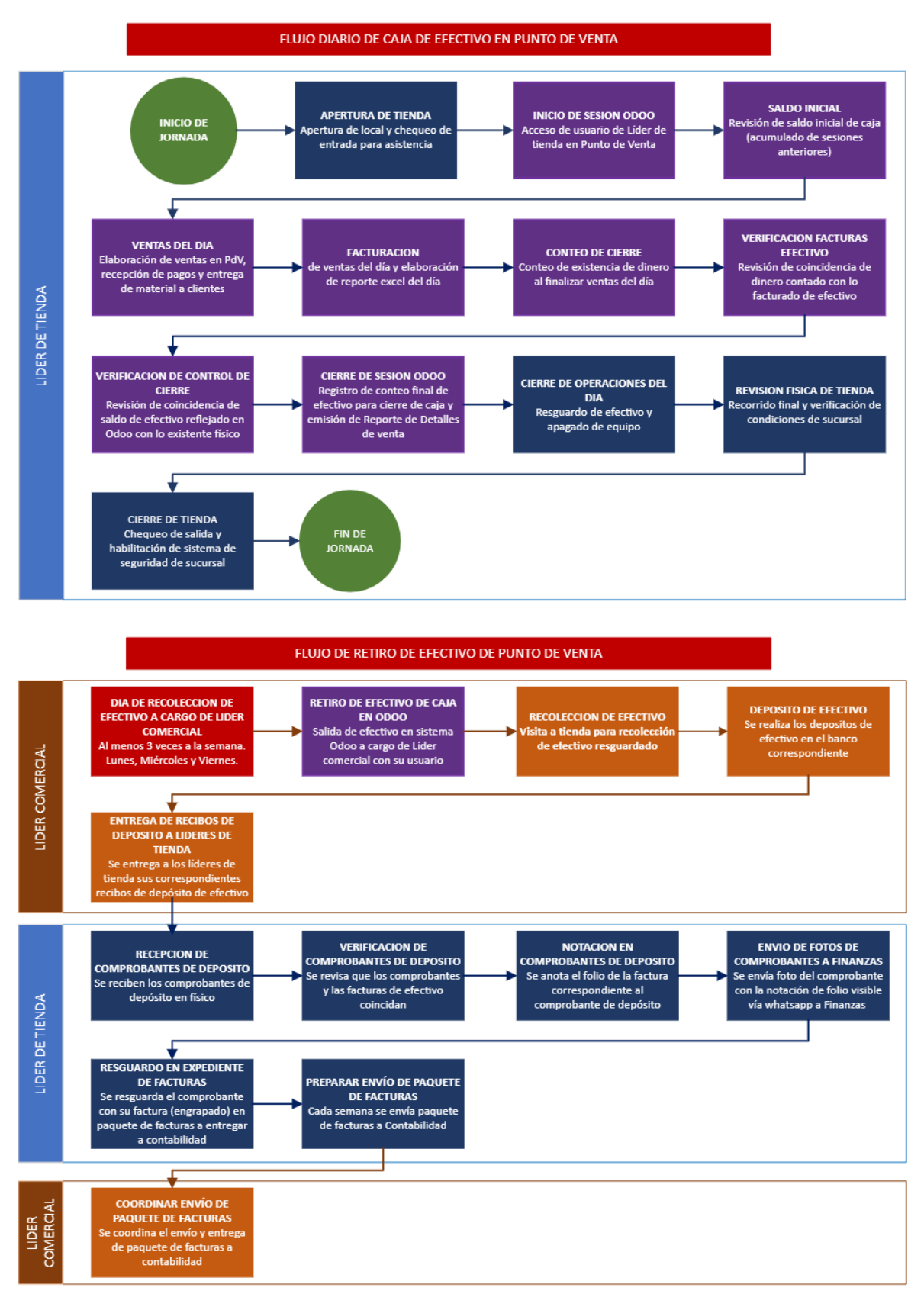

## DIAGRAMA DE FLUJO DE CONTROL DE CAJA DE EFECTIVO

En el presente manual "Punto de Venta – Caja de efectivo", encontrarás guías relacionados a los puntos:

- 1. INICIO DE SESION ODOO
- 2. SALDO INICIAL
- 3. RETIRO DE EFECTIVO EN CAJA ODOO
- 4. VERIFICACION DE CONTROL DE CIERRE
- 5. CIERRE DE SESION ODOO
- 6. OTROS TEMAS DE CAJA DE EFECTIVO ODOO

## Contenido

| CAJA   #1   CONOCE CONTROLES DE APERTURA Y CIERRE DE SESION DE CAJA   PDV ODOO        |
|---------------------------------------------------------------------------------------|
| CAJA   #2   DAR SALIDA A EFECTIVO Y VERIFICAR CONTROL DE CIERRE DE CAJA   PDV ODOO    |
| CAJA   #3   CIERRE DE CAJA CON SALDO DE EFECTIVO PENDIENTE DE SALIDA   PDV ODOO       |
| CAJA   #4   SALIDA DE EFECTIVO DE SESION PASADA Y VERIFICAR CONTROL DE EFECTIVO   PDV |
| CAJA   #5   CORRECCION DE ERRORES EN SALIDA DE EFECTIVO DE CAJA   PDV ODOO            |
| CAJA   #6   CORREGIR PERDIDA DE EFECTIVO DESDE PDV   PDV ODOO                         |

## CAJA | #1 | CONOCE CONTROLES DE APERTURA Y CIERRE DE SESION DE CAJA | PDV ODOO

#### https://youtu.be/NB6jstqpOIY

Al comenzar sesión en la caja de Punto de venta (sucursales), se puede observar con cuánto dinero en caja de efectivo se está comenzando la jornada.

| c.   | E Entrada/s  |                 |     |          | Ordenes |                                                                             |                                                      |                                                             |                                              |                                     |                                         | 2.                                        |                                        |                                                                         |
|------|--------------|-----------------|-----|----------|---------|-----------------------------------------------------------------------------|------------------------------------------------------|-------------------------------------------------------------|----------------------------------------------|-------------------------------------|-----------------------------------------|-------------------------------------------|----------------------------------------|-------------------------------------------------------------------------|
|      |              |                 |     |          |         | Cementos                                                                    |                                                      |                                                             |                                              |                                     |                                         |                                           | QB                                     | ncar production                                                         |
|      |              |                 |     |          |         | AU Automotive<br>Esmailse Motor Acid<br>Font Brillante 340 mi<br>Rust Oleum | 7P-350C-THANE<br>5350 R/C Kit Galon<br>0.93 Ltrs CIN | 7P-250C-THANE<br>5350 R/C Kit Galon 1<br>Litri Naranjas GIN | A24Q48tp 115 X 3.2<br>X15 89-11<br>Autoromes | A24Q486p115X7X<br>1580-11 Austromes | A240485 180 X 7 X<br>15.69 11 Austromes | A2484860113 X 8.4<br>X 15.9-11 Autoromes  | A34R4Bh<br>X 15.88-1<br>Autron         | Ventana de<br>de bugs                                                   |
| 1    |              |                 |     |          |         | \$ 0.0000                                                                   | CONTRO                                               | L DE EFECTIVO                                               | DE APERTUR                                   | A                                   | \$ 144,0600                             | \$ 129,7000                               | \$ 172,900                             | Calcolus energy of the                                                  |
|      |              |                 |     |          |         | A3081p-Hum 1801<br>3.2 X 15 80-11<br>Austromes                              | Efectivo de a                                        | apertura                                                    | 0                                            |                                     | Auminio Para<br>Enteriores Libro Berel  | Auminio Para<br>Exteriores Medio<br>Barel | 10.0                                   | Estatilecer peso<br>Restatilecer<br>Letter de oktigse de l              |
|      |              |                 |     |          |         | \$ 120,7000                                                                 |                                                      |                                                             |                                              | 4                                   | \$ 289.0000                             | \$ 109,0000                               | Deretes A<br>Intance Ca<br>\$ 1,069.00 | Essences EAN-13<br>Ordenes                                              |
|      |              |                 |     |          |         | Berelex Apio Cube<br>Berel                                                  | Agrégar una                                          | nota de apertura.                                           |                                              | 7                                   | Berwies Apul Artists<br>Litro Bervi     | Berales Acul Ristera<br>Cuceta Beral      | Te                                     | Electron sentenes pay<br>Electron sentenes sin                          |
| nte  | D Ree        | mbolso          |     | O Inform | nación  | 0.00                                                                        |                                                      |                                                             |                                              |                                     |                                         |                                           | 0                                      | Exporter órdenes pe<br>Exporter órdenes sir                             |
| r    | ★ Rest       | ablecer<br>amas |     | * Recor  | npensa  |                                                                             |                                                      |                                                             |                                              | Artico                              |                                         |                                           | Berelex A<br>Galon Ber                 | Importar érdenes<br>Estado del hardware<br>Pesa<br>Antoníme la contella |
|      | % Cotizaci   | on / Ord        | len |          |         | \$ 3.119.0000                                                               |                                                      |                                                             |                                              | -                                   | \$ 209,0000                             | \$ 3,119,0000                             | \$719,000                              | Eventos de hardware                                                     |
| inte |              | 1               | 2   | 3        | Cant    | Dereiex Azut Sover<br>Terroor Berei                                         |                                                      |                                                             | Abr                                          | Tr sesión                           | 0.                                      | Tambor Berel                              | Genelas Co<br>Bervi                    | April saja de effectiva<br>Insprimir resibe<br>Leer bissula             |
|      |              | 4               | 5   | 6        | % Desc  |                                                                             |                                                      | Reader Barris Colors                                        | Barrier Brown Lines                          |                                     |                                         |                                           |                                        | Regulator."                                                             |
|      | 7 8 9 Precio |                 |     |          | Precio  | \$ 30,085 9900                                                              | \$3.119.0000                                         | Servel<br>S 719.0000                                        | Servel<br>\$ 209,0000                        | Ostion Galon Berei<br>\$719.0000    | Option Litro Berel<br>\$ 209,0000       | \$ 30,008,9900                            | \$3,119.00                             | 00 \$71                                                                 |

Este monto varía día con día con la cantidad de dinero con la que cerramos la jornada anterior.

| [VR1] Vhsa Ruiz Cortines |                                                                   |                       | ÷ |
|--------------------------|-------------------------------------------------------------------|-----------------------|---|
| NUEVA SESIÓN             | Última fecha de cierre<br>Último balance de<br>cierre de efectivo | 16/06/2023<br>\$ 0.00 |   |

A lo largo del día, con las ventas se van registrando los movimientos de caja (ya sea efectivo, transferencias o tarjetas) y, al momento de cerrar sesión, aparece una pantalla donde se desglosan los saldos totales de las transacciones que se han realizado, organizado por métodos de pago.

| odoo            | 10 Entrada/ | salida de e | efectivo | 480      | rdenes |                                              |                                       |                                            |             |       |                   |                            |              | <b>2</b> *                                 | sizh Krystell Gutiernez Re                               | yes 👳 🚺 Certer                                    |
|-----------------|-------------|-------------|----------|----------|--------|----------------------------------------------|---------------------------------------|--------------------------------------------|-------------|-------|-------------------|----------------------------|--------------|--------------------------------------------|----------------------------------------------------------|---------------------------------------------------|
|                 |             |             |          |          |        | Cerneritos                                   |                                       |                                            |             |       |                   |                            |              |                                            | Q Buscar produ                                           | ctos. X                                           |
|                 |             |             |          |          | 0      | All'Actored a                                | 79-350C-THANE                         | 179-350 C-THANKE                           | A2404859113 | Total | 2 órdenes:        | x A2+0489 1<br>\$ 1,345.99 | NOX7X<br>POR | A248485p115X04<br>X15911Austromes          | A248484p100 X 3.2<br>X 15 88-11<br>Austronees            | AD4RKErp 180 X 6.4<br>X 15.88-11<br>Austromes     |
| 3               |             |             |          |          | Ľ      | Método de pag                                | to                                    | Esperado                                   | Contado     |       | Diferen           | cia                        | Berel        | Aluminia Para<br>Estarloras Madio<br>Benal | 0                                                        | Beralex Amarilio<br>Interdo Litro Garal           |
|                 |             |             |          |          | L      | Efectivo VC4 C<br>Apertura<br>+ Pagos en Efe | aja Vhsa Country<br>ectivo VC4 Caja V | \$ 1,345.99<br>\$ 0.00<br>"hsa \$ 1,345.99 | ·           | 0     | S - 1,34<br>↓     | 5.99                       | l            | \$ 109,0000                                | Berelex Amerilio<br>Interno Calor Berel<br>\$ 1,069,0000 | \$299,0000                                        |
|                 |             |             |          |          |        | Transferencia /                              | SPEI                                  | \$ 0.00                                    |             |       |                   |                            | 201          | Berelex Apul Riviers                       | 100                                                      | 100                                               |
| Nota de cliente | D Ree       | oslodme     |          | O Inform | scio   | Tarjeta de Débi                              | to                                    | \$ 0.00                                    |             |       |                   |                            |              |                                            | ore                                                      | and a                                             |
| IIII Introducir | \star Rest  | tablecer    | 3        | * Recom  | -      | Tarjeta de Créd                              | lito                                  | \$ 0.00                                    |             |       |                   |                            |              |                                            |                                                          |                                                   |
| còdigo          | prog        | ramas       |          |          |        | Agregar una n                                | ota de cierre                         |                                            |             |       |                   |                            |              | \$3.117,0000                               | Berelax Azul Riviera<br>Galon Berel<br>\$719,0000        | Beralex Acul Rovers<br>Libro Beral<br>\$ 209,0000 |
|                 | % Cotizac   | ion/Ord     | en       |          |        |                                              |                                       |                                            |             |       |                   |                            |              | Bereiex Blanco                             | Berelex Cafe Cupeta                                      |                                                   |
| Lente           |             | 1           | 2        | 3        | C      |                                              |                                       |                                            |             |       |                   |                            |              | Tampor Banal                               | Sare                                                     | O                                                 |
|                 |             | 4           | 5        | 6        |        | Cerrar sesion                                | Backend                               | Descartar                                  |             |       |                   | 4                          |              |                                            |                                                          |                                                   |
| 5               |             | 7           | 8        | 9        | Precio | \$ 30,055 9900                               | \$3,119,0000                          | \$719,0000                                 | 5 209 0000  |       | Detion Calon Bend | Omon Lerel                 | and a        | \$ 30,468 9900                             | \$3,119,0000                                             | Berel<br>S719,0000                                |

En tu conteo de efectivo, cerciórate de registrar la cantidad correcta de dinero con la que cuentas en caja. Este monto debe coincidir con el cálculo de efectivo registrado a lo largo del día.

En este ejemplo, se inició la sesión con un monto de Apertura por \$0.00 de efectivo y los Pagos en Efectivo acumulados por las ventas fueron de \$1,345.99. Por lo tanto, el efectivo que debemos tener físicamente debe ser al menos \$1,345.99, y este valor es el que hay que registrar.

|                                                                                                    | Cerrar sesión                                |                  | Total 2 d | órdenes: \$ 1,345.99 |
|----------------------------------------------------------------------------------------------------|----------------------------------------------|------------------|-----------|----------------------|
| and the second second s | Método de pago                               | Esperado Contado |           | Diferencia           |
|                                                                                                    | Efectivo VC4 Caja Vhsa Country               | \$ 1,345.99      | 0         | \$-1,345.99          |
|                                                                                                    | Apertura                                     | \$ 0.00          |           | L3                   |
|                                                                                                    | + Pagos en Efectivo VC4 Caja Vhsa<br>Country | \$ 1,345.99      |           |                      |
|                                                                                                    | Transferencia / SPEI                         | \$ 0.00          |           |                      |
| and a were                                                                                                    | Tarjeta de Débito                            | \$ 0.00          |           |                      |
|                                                                                                    | Tarjeta de Crédito                           | \$ 0.00          |           |                      |
|                                                                                                    | Agregar una nota de cierre                   |                  |           |                      |
|                                                                                                    |                                              |                  |           |                      |
|                                                                                                    |                                              |                  |           |                      |
|                                                                                                    |                                              |                  |           |                      |
|                                                                                                    | Cerrar sestion Backend D                     | escartar         |           | 1                    |

Este dato lo registras en el recuadro "Contado" y te marcará faltantes o sobrantes en la parte roja identificada como "Diferencia"; tu diferencia debe procurar ser cero.

| errar sesión                                 |             |         | Tot | al 2 ó | ordenes: \$ 1,3 | 9 |             |           |        |                  |
|----------------------------------------------|-------------|---------|-----|--------|-----------------|---|-------------|-----------|--------|------------------|
| Método de pago                               | Esperado    | Contado |     |        | Diferencia      |   |             | Tot       | al 2 ó | ordenes: \$ 1,34 |
| Efectivo VC4 Caja Vhsa Country               | \$ 1,345.99 |         | 0   |        | \$-1,345.99     |   | - r         |           |        |                  |
| Apertura                                     | \$ 0.00     |         |     |        | 63              |   | Previsto    | Contado   |        | Diferencia       |
| + Pagos en Efectivo VC4 Caja Vhsa<br>Country | \$ 1,345.99 | ,       |     |        |                 |   | \$ 1,345.99 | 9 1345.99 | Ħ      | \$ 0.00          |
| Transferencia / SPEI                         | \$ 0.00     |         |     |        |                 |   | \$ 0.00     |           |        | 1                |
| Tarjeta de Débito                            | \$ 0.00     |         |     |        |                 |   | 30.00       |           |        |                  |
| Tarieta de Crédito                           | \$0.00      |         |     |        |                 |   | \$ 1,345.99 | 9         |        |                  |

Esta parte permite controlar adecuadamente el flujo de efectivo de tu caja de venta.

*¡Cuidado!* Si no registras el dinero contado al final de la sesión, será reflejado como pérdida de caja.

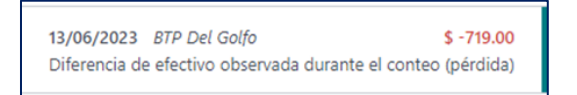

Por último, en esta misma ventana puedes descargar los detalles de venta de tu sesión, generando un reporte en pdf.

| Agregar una nota de cierre. |  |  |  |
|-----------------------------|--|--|--|
|-----------------------------|--|--|--|

|                                                                | Detalles       | de ventas           |                                   |
|----------------------------------------------------------------|----------------|---------------------|-----------------------------------|
| Productos                                                      |                |                     |                                   |
| Pr                                                             | oducto         | Cantidad            | Unidad de preci-                  |
| [000234-4] Berelex Azul Artico                                 | Litro Berel    | 2.0 Unidades        | 180.1724                          |
| [000243-5] Berelex Blanco Osti                                 | on Galon Berel | 1.0 Unidades        | 619.8276                          |
| [000243-4] Berelex Blanco Osti                                 | on Litro Berel | 1.0 Unidades        | 180.1724                          |
| Pagos                                                          |                |                     |                                   |
| Pagos                                                          | Nombre         |                     | Total                             |
| Pagos<br>Efectivo VC4 Caja Vhsa Country                        | Nombre         |                     | Total<br>1.345.99                 |
| Pagos<br>Efectivo VC4 Caja Vhsa Country<br>Impuestos           | Nombre         | Ŀ;                  | Total<br>1.345.99                 |
| Pagos<br>Efectivo VC4 Caja Vhsa Country<br>Impuestos<br>Nombre | Nombre         | De nte del impuesto | Total<br>1.345.99<br>Importe base |

## CAJA | #2 | DAR SALIDA A EFECTIVO Y VERIFICAR CONTROL DE CIERRE DE CAJA | PDV ODOO

## https://youtu.be/5-VCtsq5MRg

Revisa bien cuánto dinero tienes "'Previsto" en tu caja. El dinero que retires debe corresponder dentro de lo que se tiene registrado como existente en la caja. De lo contrario percibirás pérdidas.

| Método de pago<br>Efectivo VC4 Caja Vhsa Country | Esperado C<br>\$ 1,345.99 | ontado | 0 | Diferencia<br>\$-1,345.99 |
|--------------------------------------------------|---------------------------|--------|---|---------------------------|
| Apertura                                         | \$0.00                    |        |   | Da                        |
| + Pagos en Efectivo VC4 Caja Vhsa<br>Country     | \$ 1,345.99               |        |   |                           |
| Transferencia / SPEI                             | \$ 0.00                   |        |   |                           |
| Tarjeta de Débito                                | \$ 0.00                   |        |   |                           |
| Tarjeta de Crédito                               | \$ 0.00                   |        |   |                           |
| Agregar una nota de cierre                       |                           |        |   |                           |

Para dar salida al dinero en efectivo en el punto de venta, se deben tomar en cuenta las facturas con método de pago en efectivo que hemos realizado durante la jornada.

|              |           |            | ,           | ▼ Filtros    | Agrupar por | * Favoritos |           |
|--------------|-----------|------------|-------------|--------------|-------------|-------------|-----------|
| Ref. de v    | Sesión    | Fecha      | Número      | Cliente      | Empleado    | Total       | Esta      |
| [VC4] Caja V | POS/02741 | 21/06/2023 | Orden 02741 |              |             | \$ 719.00   | Publicado |
| [VC4] Caja V | POS/02740 | 19/06/2023 | Orden 02740 | PUBLICO EN   |             | \$ 928.00   | Facturado |
| [VC4] Caja V | POS/02740 | 19/06/2023 | Orden 02740 | PUBLICO EN . |             | \$ 417.99   | Facturado |
| VC4 Prueba   | POS/02737 | 16/06/2023 | Orden 02737 | PUBLICO EN . |             | \$ 417.99   | Facturado |

En la parte superior de la pantalla de punto de venta (franja morada) podrás encontrar un botón denominado "Entrada/Salida de efectivo".

| odoo                  | Ø                                                      | Entrada/ | salida de e | efectivo      | 4 <sup>10</sup>                             | Ordenes                                 |                                                                                         |                                                                       |                                                                              |                                                         | Edith Krystell Gutierrez                                | Reyes 🤝 🚺 Cerrar                                        |
|-----------------------|--------------------------------------------------------|----------|-------------|---------------|---------------------------------------------|-----------------------------------------|-----------------------------------------------------------------------------------------|-----------------------------------------------------------------------|------------------------------------------------------------------------------|---------------------------------------------------------|---------------------------------------------------------|---------------------------------------------------------|
|                       |                                                        | 1        |             |               |                                             |                                         | Cementos                                                                                |                                                                       |                                                                              |                                                         | <b>Q</b> Buscar pro                                     | ductos_ X                                               |
|                       |                                                        | -        | estáva      |               |                                             |                                         | AU Automotive<br>Esmalte Motor Azul<br>Ford Brillante 340 ml<br>Rust Oleum<br>\$ 0.0000 | 7P-350 C-THANE<br>\$350 R/C Kit Galon<br>0.93 Ltrs CIN<br>\$ 986.4900 | 7P-350 C-THANE<br>S350 R/C Kit Galon 1<br>Ltrs Naranjas CIN<br>\$ 1,197.4400 | A24Q48fp 115 X 3.2<br>X15.88-11 Austromex<br>\$ 84 2700 | A24Q4Bfp 115 X 7 X<br>15.88-11 Austromex<br>\$ 102.9400 | A24Q4Bfp 180 X 7 X<br>15.88-11 Austromex<br>\$ 144.0600 |
| -                     |                                                        |          |             |               |                                             |                                         | A24R4Bfp 115 X 6.4 X<br>15.9-11 Austromex                                               | A24R4Bfp 180 X 3.2 X<br>15.88-11 Austromex                            | A24R4Bfp 180 X 6.4 X<br>15.88-11 Austromex                                   | A308fp-Hum 180 X 3.2<br>X 15.88-11 Austromex            | A6053Bf582Ja<br>76X1.6X6.35<br>Austromex                | Aluminio Para<br>Exteriores Cuarto<br>Berel             |
| 📰 Nota de d           | cliente                                                | D Ree    | mbolso      | 6             | Inform                                      | nación                                  | \$ 129.7000                                                                             | \$ 172.9000                                                           | \$ 188.4000                                                                  | \$ 120.7000                                             | \$253.8400                                              | \$ 109.0100                                             |
| III Public Pr<br>(MXN | IIII Introducir ★ Restablec     (MXN) código programa: |          |             | blecer<br>mas | Aluminio Para<br>Exteriores Cubeta<br>Berel | Aluminio Para<br>Exteriores Galon Berel | Aluminio Para<br>Exteriores Litro Berel                                                 | Aluminio Para<br>Exteriores Medio Berel                               | Berei                                                                        | Berelex Amarillo<br>Intenso Litro Berel                 |                                                         |                                                         |
| <b>★</b> R            | ecompens                                               | a        | 90          | Cotizac       | ión / Or                                    | den                                     | 1                                                                                       |                                                                       |                                                                              |                                                         | Berelex Amarillo                                        |                                                         |
| 4                     | Cliente                                                |          | 1           | 2             | 3                                           | Cant.                                   | \$ 4,629.0000                                                                           | \$ 1,019.0000                                                         | \$ 289.0000                                                                  | \$ 169.0000                                             | Intenso Galon Berel<br>\$ 1,069.0000                    | \$ 299.0000                                             |
|                       |                                                        |          | 4           | 5             | 6                                           | % Desc                                  | Berelex Apio Cubeta<br>Berel                                                            | Bara                                                                  | 100 Bara                                                                     | Berelex Azul Artico<br>Cubeta Berel                     | Berel                                                   | Berelex Azul Artico<br>Litro Berel                      |
|                       | $\mathbf{>}$                                           |          | 7           | 8             | 9                                           | Precio                                  |                                                                                         | Percelan.                                                             | Borniers                                                                     |                                                         | Rereion.                                                |                                                         |
|                       | Pago                                                   |          | +/-         | 0             | •                                           | $\otimes$                               | \$ 3,119.0000                                                                           | Berelex Apio Galon<br>Berel<br>\$ 719.0000                            | Berelex Apio Litro<br>Berel<br>\$ 209.0000                                   | \$ 3,119.0000                                           | Berefex Azul Artico<br>Galon Berel<br>\$719.0000        | \$ 209.0000                                             |

Al presionarlo, aparecerá un recuadro donde registrarás el monto total de la factura (con método de pago en efectivo) seleccionando la opción "Salida de efectivo", y en el recuadro de texto apunta el folio de las facturas a retirar (Ej. VR1/2023/00097).

| odoo                          | 🔟 Entrada/salida de efec | tivo 🎓 O                | rada de efectivo                            | Salida de efectivo                      | -417.99 \$                              |                                              |                                       | leyes 🗇 🚺 Cerrar                         |
|-------------------------------|--------------------------|-------------------------|---------------------------------------------|-----------------------------------------|-----------------------------------------|----------------------------------------------|---------------------------------------|------------------------------------------|
|                               |                          |                         |                                             |                                         | 12/17/ 4                                |                                              | Q Buscar pro                          | ductos. X                                |
|                               |                          | VE                      | 1/2023/00097                                |                                         |                                         | A24Q48fp 115 X 3.2<br>X15 88-11 Austromex    | A24Q4Bfp 115X7X<br>15.88-11 Austromex | A24Q4B/p 180 X 7 X<br>15.88-11 Austromex |
|                               |                          |                         |                                             |                                         |                                         | \$ 84.2700                                   | \$ 102.9400                           | \$ 144.0600                              |
|                               |                          |                         | Confirmer                                   |                                         | Cancelar                                | A308fp-Hum 180 X 3.2<br>X 15.88-11 Austromex | A6053BI582Ja<br>76X1.6X6.35           | Aluminio Para<br>Exteriores Cuarto       |
| 📰 Nota de cliente             | "O Reembolso             | O Información           | \$ 129 7000                                 | \$ 172,9000                             | \$ 188.4000                             | \$ 120.7000                                  | \$ 253.8400                           | \$ 109 0100                              |
| III Public Pricelist<br>(MXN) | ill Introducir<br>código | * Restablecer programas | Aluminto Para<br>Exteriores Cubeta<br>Berel | Aluminio Para<br>Exteriores Galon Berel | Aluminio Para<br>Exteriores Litzo Berel | Aluminio Para<br>Exteriores Medio Berel      | 2                                     | Berelex Amarillo<br>Intenso Litro Berel  |

¡Esto es importante al momento de revisar los movimientos de la caja en Odoo! Así que no olvides registrar la referencia de las facturas en tus salidas de efectivo. Si te equivocas en una salida de efectivo, revisa el video "CAJA | #5 | CORRECCION DE ERRORES EN SALIDA DE EFECTIVO DE CAJA | PDV ODOO".

Al final, en el control de cierre de sesión puedes ver aplicados los movimientos de salida de efectivo que realizaste. Estos tienen el apunte de tu sesión con la notación "out". (Ej. POS/02736-out-).

| odoo                  | 💿 Entrada, | /salida de e                                                                | efectivo                        | orde       | lenes                                                                                      |                                           |                                               |                                               |                                                  |                                     |                                     | 2               | dith Krystell Gutierrez Rej          | ves 🗇 🕞 Cerrar       |
|-----------------------|------------|-----------------------------------------------------------------------------|---------------------------------|------------|--------------------------------------------------------------------------------------------|-------------------------------------------|-----------------------------------------------|-----------------------------------------------|--------------------------------------------------|-------------------------------------|-------------------------------------|-----------------|--------------------------------------|----------------------|
|                       |            |                                                                             |                                 |            | Cementos                                                                                   |                                           |                                               |                                               |                                                  |                                     |                                     |                 | Q Buscar produ                       | ctos ×               |
| Esta orden está vacia |            | Cerrar sesión Total 2 órdenes: \$ 1,345.99                                  |                                 |            | 9 x7 x                                                                                     | A24R48fp 115 X 6.4<br>X 15.9-11 Austromex | A24R4Bfp 180 X 3.2<br>X 15.88-11<br>Austromex | A24R4Bfp 180 X 6.4<br>X 15.88-11<br>Austromex |                                                  |                                     |                                     |                 |                                      |                      |
|                       |            | Método de pago                                                              | Previsto Contado                |            | ntado Diferenci                                                                            |                                           | Diferencia                                    | Bere                                          | \$ 129.7000<br>Aluminio Pars<br>Exteriores Medio | \$172,9000                          | \$ 188.4000<br>Berelex Amarillo     |                 |                                      |                      |
|                       |            | Efectivo VC4 Caja Vhsa Country<br>Apertura<br>- POS/02736-out-VC/2023/00009 | \$ 0.00<br>\$ 0.00<br>\$ 417.99 |            | 0                                                                                          |                                           | \$ 0.00                                       |                                               | Berel                                            | Bereiex Amarillo                    |                                     |                 |                                      |                      |
|                       |            |                                                                             |                                 |            | <ul> <li>POS/02736-out-VC/2023/00010</li> <li>+ Pagos en Efectivo VC4 Caja Vhsa</li> </ul> | \$ 928.00                                 |                                               |                                               |                                                  |                                     | ico                                 | \$ 169.0000     | Intenso Galon Berel<br>\$ 1,069.0000 | \$ 299.0000          |
| 📕 Nota de cliente     | D Re       | embolso                                                                     | e                               | Informació | Country<br>Transferencia / SPEI                                                            | \$ 0.00                                   | 7                                             |                                               |                                                  |                                     |                                     | Cubeta Berel    | Berei                                | Barel                |
| III Introducir        | \star Res  | stablecer                                                                   | *                               | Recompen   | n Tarjeta de Débito                                                                        | \$ 0.00                                   |                                               |                                               |                                                  |                                     |                                     |                 | Beneley                              | Benter               |
| código programas      |            | Tarjeta de Crédito                                                          | \$ 0.00                         |            |                                                                                            |                                           |                                               |                                               | 601100000                                        | Berelex Azul Riviera<br>Galon Berel | Berelex Azul Riviera<br>Litro Berel |                 |                                      |                      |
|                       | % Cotiza   | ción / Ord                                                                  | en                              |            | Agregar una nota de cierre                                                                 |                                           |                                               |                                               |                                                  |                                     |                                     | Baraley Bistoro | Baralay Cafe Cutata                  | \$207.000            |
| La Cliente            |            | 1                                                                           | 2                               | 3 0        | c                                                                                          |                                           |                                               |                                               |                                                  |                                     |                                     | Tambor Berel    | Berel                                | Berei                |
|                       |            | 4                                                                           | 5                               | 6 %        |                                                                                            |                                           |                                               |                                               |                                                  |                                     |                                     |                 |                                      | Berelex Cafe Galon   |
| >                     |            | 7                                                                           | 8                               | 9 P        | r Backend D                                                                                | escartar                                  |                                               | _                                             |                                                  |                                     | 6 el                                | \$ 30,688.9900  | \$ 3,119.0000                        | Berel<br>\$ 719.0000 |
| Pago                  |            |                                                                             | ~                               |            | Berelex Champaña                                                                           | m                                         | 1                                             | 1                                             | Berel                                            | lex Crema                           | -                                   | 1               | Berelex Durazno<br>Cubeta Berel      | 1                    |

Comprueba físicamente el dinero al que le diste salida. Si retiraste todo el efectivo correctamente, el campo "Previsto" y "Diferencia" se marcarán en cero.

| Cerrar sesión Total 2 órdenes: \$ 1,345.99               |                                 |   | Cerrar sesión             |                                                  |                      | Tota    | al 2 ć | rdenes: \$ 1,345 |                       |
|----------------------------------------------------------|---------------------------------|---|---------------------------|--------------------------------------------------|----------------------|---------|--------|------------------|-----------------------|
| Método de pago<br>Efectivo VC4 Caja Vhsa Country         | Esperado Contado<br>\$ 1,345,99 | 0 | Diferencia<br>\$+1,345.99 | Método de pago<br>Efectivo VC4 Caja Vhsa Country | Previsto<br>\$ 0.00  | Contado | 0      | ₽                | Diferencia<br>\$ 0.00 |
| Apertura<br>+ Pagos en Efectivo VC4 Caja Vhsa<br>Country | \$ 0.00<br>\$ 1,345.99          |   | 6                         | Apertura<br>- POS/02736-out-VC/2023/0000         | \$ 0.00<br>\$ 417.99 |         |        |                  |                       |

Si dejaste saldo pendiente para sacar otro día, se marcará la diferencia y debes registrar el dinero restante en "Contado". Para esto, básate en el video "CAJA | #3 | CONTROL DE CIERRE DE CAJA CON SALDO DE EFECTIVO PENDIENTE DE SALIDA | PDV ODOO".

## CAJA | #3 | CIERRE DE CAJA CON SALDO DE EFECTIVO PENDIENTE DE SALIDA | PDV ODOO

#### https://youtu.be/Pk5xJtWc KA

Cuando vamos a cerrar sesión, hay que revisar los campos "Previsto", "Contado" y "Diferencia".

| Cerrar sesión                                |                  | Tot | al 2 ó | ordenes: \$ 1,34 |
|----------------------------------------------|------------------|-----|--------|------------------|
| Método de pago                               | Esperado Contado |     |        | Diferencia       |
| Efectivo VC4 Caja Vhsa Country               | \$ 1,345.99      | 0   |        | \$-1,345.99      |
| Apertura                                     | \$ 0.00          |     |        | 6                |
| + Pagos en Efectivo VC4 Caja Vhsa<br>Country | \$ 1,345.99      |     |        |                  |
|                                              |                  |     |        |                  |

En "Previsto", se muestra el total de las transacciones que se han hecho a lo largo de la jornada (sesión) tanto de efectivo como transferencias y cobros de tarjeta. Dentro de la línea de efectivo, se desglosa el saldo de "Apertura" (el dinero que hay en caja por una sesión anterior y que aún no se le ha dado salida) y "Pagos en efectivo", que muestra el total de efectivo registrado durante la sesión en curso.

| errar sesión                                 |                  | Tot     | al 2 ó | rdenes: \$ 1,345.99 | Cerrar sesión                     |             |
|----------------------------------------------|------------------|---------|--------|---------------------|-----------------------------------|-------------|
| Método de pago                               | Previsto         | Contado |        | Diferencia          | Método de paro                    | Esperado (  |
| Efectivo VC4 Caja Vhsa Country               | \$ 1,345.99      | 1345.99 |        | \$ 0.00             |                                   |             |
| Apertura                                     | \$ 0.00          |         |        |                     | Efectivo VC4 Caja Vhsa Country    | \$ 1,345.99 |
| + Pagos en Efectivo VC4 Caja Vhsa<br>Country | \$ 1,345.99      |         |        |                     | Apertura                          | \$ 0.00     |
| Transferencia / SPEI                         | \$ 0.00          |         |        |                     | + Pagos en Efectivo VC4 Caja Vhsa | \$ 1 345 00 |
| Tarjeta de Débito                            | \$ 0.00          |         |        |                     | Country                           | \$ 2,040.77 |
| Tarjeta de Crédito                           | \$ 0.00          |         |        |                     | Transferencia / SPEI              | \$ 0.00     |
| Agregar una nota de cierre                   | sedent of the co |         |        |                     | Tarjeta de Débito                 | \$ 0.00     |
|                                              |                  |         |        |                     | Tarjeta de Crédito                | \$ 0.00     |
|                                              |                  |         |        |                     |                                   |             |
| Cerrar sestion Backend De                    | escartar         |         |        | *                   |                                   |             |

En "Contado" aparece el recuadro donde debe registrarse el efectivo que se ha contado físicamente en caja al final del día. Aquí debe registrarse el recuento de dinero en efectivo total que aún no se le ha dado salida, de acuerdo con el método de salida de efectivo que se ha visto anteriormente.

| Cerrar sesión                                |               | Tot  | al 2 ó | rdenes: \$ 1,345.99 |
|----------------------------------------------|---------------|------|--------|---------------------|
| Método de pago                               | Previsto Cont | tado |        | Diferencia          |
| Efectivo VC4 Caja Vhsa Country               | \$ 1,345.99   | 0    | ▦      | \$-1,345.99         |
| Apertura                                     | \$ 0.00       |      | -      |                     |
| + Pagos en Efectivo VC4 Caja Vhsa<br>Country | \$ 1,345.99   |      |        |                     |

Una manera de saber que estamos registrando bien el monto en "Contado", es cuando el dinero que tenemos físicamente coincide con el monto de lo "Previsto" y deja en cero la "Diferencia".

| errar sesión                                 |             | Tot     | al 2 ó | rdenes: \$1 |
|----------------------------------------------|-------------|---------|--------|-------------|
| Método de pago                               | Previsto Co | ntado   |        | Diferencia  |
| Efectivo VC4 Caja Vhsa Country               | \$ 1,345.99 | 1345.99 |        | \$ 0.00     |
| Apertura                                     | \$ 0.00     |         |        |             |
| + Pagos en Efectivo VC4 Caja Vhsa<br>Country | \$ 1,345.99 |         |        |             |

El campo "Diferencia" se ajusta automáticamente dependiendo de la información que nos provee el campo de lo "Previsto" y lo que registramos en lo "Contado". Es decir, el campo "Diferencia" nos ayuda a reconocer si estamos registrando adecuadamente el efectivo físico y, de haber faltante, a saber cuánto es la diferencia de efectivo que se está observando.

| Cerrar sesión                                 | Total 1              | órdenes: \$ 417.99 |
|-----------------------------------------------|----------------------|--------------------|
| Método de pago                                | Esperado Contado     | Diferencia         |
| Efectivo VR1 Caja Ruiz Cortines               | \$ 417.99 <b>410</b> | \$-7.99            |
| Apertura                                      | \$ 0.00              |                    |
| + Pagos en Efectivo VR1 Caja Ruiz<br>Cortines | \$ 417.99            |                    |
| Transferencia / SPEI                          | \$ 0.00              |                    |
| Tarjeta de Débito                             | \$ 0.00              |                    |
| Tarjeta de Crédito                            | \$ 0.00              |                    |

Funciona de esta manera: Previsto - Contado = Diferencia

Si la diferencia de efectivo permanece en rojo (número negativo) significa que hay pérdida de dinero y/o no se ha reportado bien el efectivo de la caja. Al cerrar sesión con números rojos, automáticamente se registra en Odoo como dinero perdido.

| 13/06/2023      | BTP Del ( | Golfo     |                   | \$ -719.00 |
|-----------------|-----------|-----------|-------------------|------------|
| Diferencia de ( | efectivo  | observada | durante el conteo | (pérdida)  |

**En resumen**, para cerrar caja debes hacer un recuento de tu efectivo y registrar el total en el campo "Contado". Esto debes compararlo con lo "Previsto", que es lo que Odoo registró que debes tener de efectivo, y si ambos concuerdan exitosamente, la "Diferencia" se marcará en cero.

| Método de pago                               | Previsto C  | ontado  | Diferencia |
|----------------------------------------------|-------------|---------|------------|
| Efectivo VC4 Caja Vhsa Country               | \$ 1,345.99 | 1345.99 | \$ 0.00    |
| Apertura                                     | \$ 0.00     |         |            |
| + Pagos en Efectivo VC4 Caja Vhsa<br>Country | \$ 1,345.99 |         |            |
| Transferencia / SPEI                         | \$ 0.00     |         | 4200       |
| Tarjeta de Débito                            | \$ 0.00     |         | G          |
| Tarjeta de Crédito                           | \$ 0.00     |         |            |
| Agregar una nota de cierre                   |             |         |            |

Una vez todo está debidamente rellenado y revisado, puedes cerrar sesión y este saldo de efectivo se guardará para tu siguiente sesión en tu Punto de venta. Este saldo debe permanecer, utilizando este método, hasta que le des salida al efectivo de acuerdo con el video "CAJA | #2 | DAR SALIDA A EFECTIVO Y VERIFICAR CONTROL DE CIERRE DE CAJA | PDV ODOO".

## CAJA | #4 | SALIDA DE EFECTIVO DE SESION PASADA Y VERIFICAR CONTROL DE EFECTIVO | PDV ODOO

#### https://youtu.be/a-jz9WeqrN8

Para dar salida al efectivo de sesiones pasadas, debes tomar en cuenta el total de efectivo que tienes en caja y las facturas con método de pago en efectivo correspondientes a ese saldo acumulado en la caja.

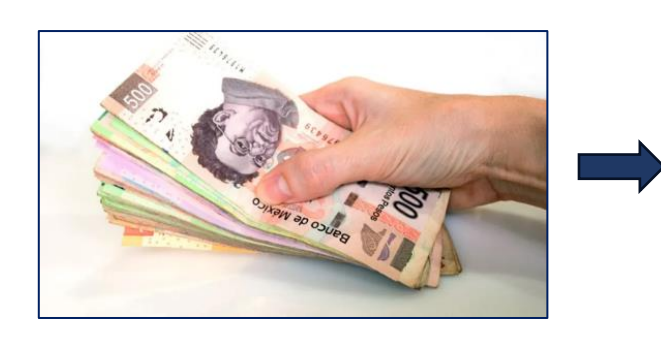

| Cliente ?              | PUBLICO EN GENERAL<br>86059<br>México |
|------------------------|---------------------------------------|
| Dirección de entrega ? | PUBLICO EN GENERAL                    |
| Forma de pago ?        | Efectivo                              |
| Política de pago ?     | PUE                                   |
| Uso ?                  | Sin efectos fiscales                  |

Desde cuando vas a iniciar sesión en tu caja de punto de venta, puedes ver si tienes saldo pendiente para retirar de una sesión pasada.

| [VR1] Vhsa Ruiz Cortines |                                                                   |                           | i |
|--------------------------|-------------------------------------------------------------------|---------------------------|---|
| NUEVA SESIÓN             | Última fecha de cierre<br>Último balance de<br>cierre de efectivo | 22/06/2023<br>\$ 1,345.99 |   |

En tu Control de efectivo de apertura, observarás el total de efectivo que aún hay registrado en caja.

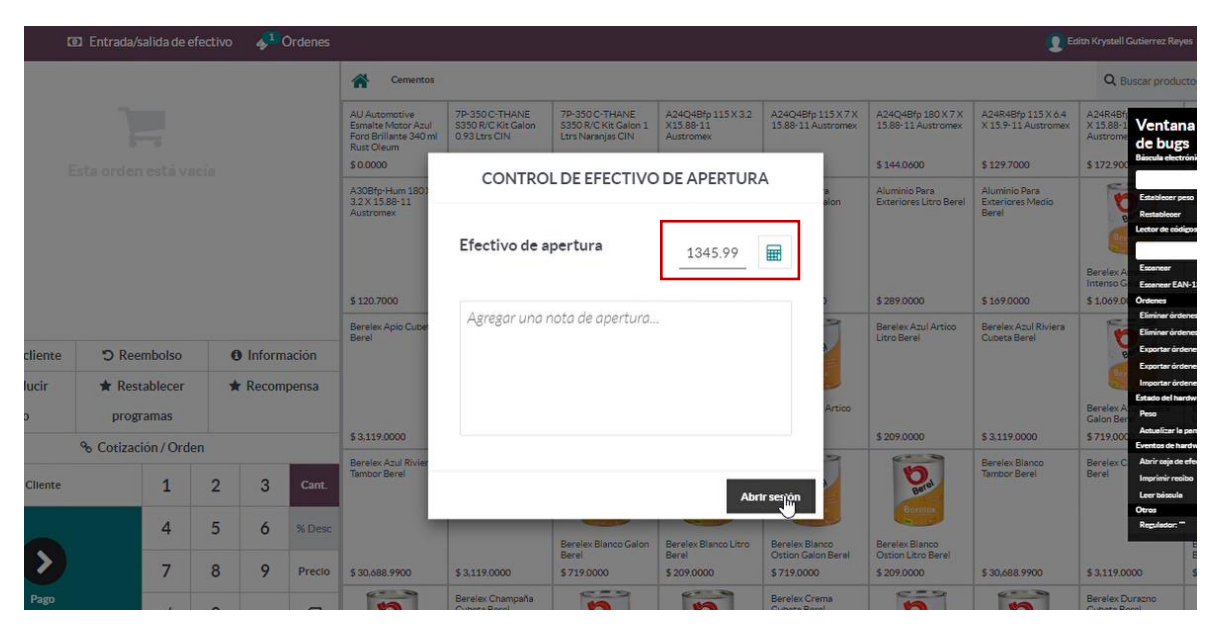

Para darle salida a ese efectivo, de la misma manera que en el video "CAJA | #2 | DAR SALIDA A EFECTIVO Y VERIFICAR CONTROL DE CIERRE DE CAJA | PDV ODOO", harás uso del monto de las facturas por efectivo; seleccionarás "Salida de efectivo" y colocarás como nota el folio de la factura o facturas correspondientes, tal como puedes observar en el video relacionado.

| odoo                          | 30 Entrada/salida de efec | tivo 🌾 O                | trada de efectivo                           | Salida de efectivo                      | _417.99 \$                              |                                              |                                          | Reyes 🗇 🚺 Cerrar                            |
|-------------------------------|---------------------------|-------------------------|---------------------------------------------|-----------------------------------------|-----------------------------------------|----------------------------------------------|------------------------------------------|---------------------------------------------|
|                               |                           |                         | 4 (0000 (00007                              |                                         | 417.77 \$                               |                                              | Q Buscar pro                             | ductos. X                                   |
|                               |                           | VE                      | (1/2023/00097                               |                                         |                                         | A24Q4Bfp 115 X 3.2<br>X15 88-11 Austromex    | A24Q4Bfp 115 X 7 X<br>15 88-11 Austromex | A24Q48/p 180 X 7 X<br>15.88-11 Austromex    |
|                               |                           | _                       |                                             |                                         |                                         | \$.84.2700                                   | \$ 102.9400                              | \$ 144.0600                                 |
|                               |                           |                         | Confirmer                                   |                                         | Cancelar                                | A308fp-Hum 180 X 3.2<br>X 15 88-11 Austromes | A6053Bf582Ja<br>76X1.6X6.35<br>Austromex | Aluminio Para<br>Exteriores Cuarto<br>Berei |
| R Nota de cliente             | D Reembolso               | O Información           | \$ 129,7000                                 | \$ 172,9000                             | \$ 188.4000                             | \$ 120.7000                                  | \$ 253,8400                              | \$ 109.0100                                 |
| III Public Pricelist<br>(MXN) | ill Introducir<br>código  | ★ Restablecer programas | Aluminio Para<br>Exteriores Cubeta<br>Berel | Aluminio Para<br>Exteriores Galon Berel | Atuminio Para<br>Exteriores Litro Berel | Aluminio Para<br>Exteriores Medio Berel      | 2                                        | Berelex Amarillo<br>Intenso Litro Berel     |

Seguirás este procedimiento hasta retirar el monto de todas las facturas correspondientes a tu saldo pendiente (o un sólo retiro por el total). Si todo se hizo correctamente, al cerrar sesión podrás ver el desglose de tus retiros de efectivo en el control de cierre y podrás verificar de nuevo.

| C.                   | 1 Entrada/s | alida de e | efective | o 🌮      | Ordene | 5                                                                                  |                                                   |                                                 |             |    |                           |                     | _             | <b>9</b> E                                 | sith Krystell Gu                                      | tierrez Reyes                                                                                                   |  |
|----------------------|-------------|------------|----------|----------|--------|------------------------------------------------------------------------------------|---------------------------------------------------|-------------------------------------------------|-------------|----|---------------------------|---------------------|---------------|--------------------------------------------|-------------------------------------------------------|----------------------------------------------------------------------------------------------------|--|
|                      |             |            |          |          |        | Cemento:                                                                           | a                                                 |                                                 |             |    |                           | Q Buscar productos. |               |                                            |                                                       |                                                                                                    |  |
|                      |             |            |          |          |        | Cerrar sesión                                                                      |                                                   |                                                 |             | То | Total 0 órdenes: \$ 0.00  |                     | X7X<br>amex   | A24R4Bfp 115 X 6.4<br>X 15.9-11 Austromex  | A24R4Bft<br>X 15.88-1<br>Austrome<br>\$ 172,900       | Ventana de<br>de bugs<br>Béculo electrónico                                                                     |  |
|                      |             |            |          |          |        | Método de paj<br>Efectivo VC4 C                                                    | <b>go</b><br>Caja Vhsa Country                    | Previsto<br>\$ 0.00                             | Contado     | 0  | Diferencia<br>\$ 0.00     |                     | Berel         | Aluminio Para<br>Exteriores Medio<br>Berel | E.                                                    | Establecer peso<br>Restablecer<br>Jector de códigos de l                                                        |  |
|                      |             |            |          |          |        | Apertura<br>- POS/02738<br>- POS/02738                                             | 8-out-VC/2023/00                                  | \$ 1,345.99<br>0011 \$ 928.00<br>0012 \$ 417.99 |             |    |                           |                     |               | \$169.0000                                 | Berelex An<br>Intenso G<br>\$ 1,069.00                | Essancer<br>Essancer EAN-13<br>Drotenes                                                                         |  |
| le cliente<br>oducir | つ Ree       | mbolso     |          | • Inform | nació  | Transferencia /<br>Tarjeta de Déb                                                  | / SPEI<br>vito                                    | \$ 0.00<br>\$ 0.00                              | 1           |    |                           |                     | ico           | Berelex Azul Riviera<br>Cubeta Berel       |                                                       | Eliminar ördenes pap<br>Eliminar ördenes sin<br>Exportar ördenes pa<br>Exportar ördenes sin<br>Importar ördenes |  |
| igo                  | prog        | ramas      |          | A RECON  |        | Tarjeta de Crédito     \$ 0.00       VENTAS DE EFECTIVO DEL DIA ANTERIOR RETIRADOS |                                                   |                                                 |             |    |                           |                     | \$ 3,119.0000 | Berelex A<br>Galon Ber<br>\$ 719.000       | Estado del hardware<br>Peso<br>Actualizar la pantalla |                                                                                                    |  |
| Cliente              | To Cotizac  | 1          | 2        | 3        | с      |                                                                                    |                                                   |                                                 |             | I  |                           |                     |               | Berelex Blanco<br>Tambor Berel             | Berelex C<br>Berel                                    | Abrir caja de efectivo<br>Imprimir recibo<br>Leer báscula                                                       |  |
| 0                    |             | 4          | 5        | 6        | *      | Cerrar sesión                                                                      | Backend                                           | Descartar                                       |             |    |                           | Ł                   | el            |                                            |                                                       | Otros<br>Regulador: <sup></sup><br>Berc<br>Berc                                                                 |  |
| Pago                 |             | 7          | 8        | 9        | Preck  | \$ 30,688.9900                                                                     | \$ 3,119.0000<br>Berelex Champaña<br>Cubeta Berel | \$719.0000                                      | \$ 209.0000 | S7 | relex Crema<br>beta Berel | 209.0000            | 7             | \$ 30,688.9900                             | \$ 3,119.000<br>Berelex Duri<br>Cubeta Bere           | 0 \$71<br>szno                                                                                                  |  |

Esta información final deberá coincidir con tus facturas de efectivo. Tu saldo de lo "Previsto" deberá ser igual al monto de dinero físico que decidiste no retirar; o, si retiraste todo, debe quedar en cero los campos de "Previsto" y "Diferencia".

| Cerrar sesión                   | Tota             | al 0 órdenes: \$ 0.00 | Cer | rar sesión                     |                  |   | Tota | l 0 órdenes: | \$ 0.00 |
|---------------------------------|------------------|-----------------------|-----|--------------------------------|------------------|---|------|--------------|---------|
| Método de pago                  | Esperado Contado | Diferencia            | ١   | Nétodo de pago                 | Esperado Contado |   |      | Diferencia   |         |
| Efectivo VR1 Caja Ruiz Cortines | \$ 928.00 928    | \$ 0.00               | E   | fectivo VR1 Caja Ruiz Cortines | \$ 0.00          | 0 |      | \$ 0.00      |         |
| Apertura                        | \$ 1,345.99      |                       |     | Apertura                       | \$ 928.00        |   |      |              |         |
| - POS/02749-out-VR1/2023/000    | 06 \$417.99      |                       |     | - POS/02750-out-VR1/2023/00007 | \$ 928.00        |   |      |              |         |

Si te quedó saldo de efectivo en tu caja al final de tu proceso de salida de efectivo, el cual aún no vas a retirar, recuerda seguir el proceso del video "CAJA | #3 | CIERRE DE CAJA CON SALDO DE EFECTIVO PENDIENTE DE SALIDA | PDV ODOO". Siempre apóyate de los reportes de efectivo del líder de tienda.

| errar sesión                   |             |         |   | Tota | al 0 órdenes: \$ 0.00 |
|--------------------------------|-------------|---------|---|------|-----------------------|
| Método de pago                 | Previsto    | Contado |   |      | Diferencia            |
| Efectivo VC4 Caja Vhsa Country | \$ 0.00     |         | 0 |      | \$ 0.00               |
| Apertura                       | \$ 1,345.99 |         |   |      |                       |
| - POS/02738-out-VC/2023/00011  | \$ 928.00   |         |   |      |                       |
| · POS/02738-out-VC/2023/00012  | \$ 417.99   |         |   |      |                       |
| Transferencia / SPEI           | \$ 0.00     |         |   |      |                       |
| Tarjeta de Débito              | \$ 0.00     |         |   |      |                       |
| Tarjeta de Crédito             | \$ 0.00     |         |   |      |                       |
| VENTAS DE EFECTIVO DEL DIA AN  | ITERIOR RE  | TIRADOS | I |      |                       |

Al tener todo listo, revisa rápidamente que todo esté en orden. Entonces puedes cerrar sesión.

Recuerda que, si cierras sesión de punto de venta con saldo rojo en el campo "Diferencia", éste se registrará automáticamente como pérdida de tu caja. ¡Cuidado!

| Método de pago                                | Esperado Contado |   | Г | Diferencia |   |
|-----------------------------------------------|------------------|---|---|------------|---|
| Ffective VD4 Cole Duie Continue               | ¢ 447.00         | 0 |   | t 417.00   |   |
| Efectivo VR1 Caja Ruiz Cortines               | \$417.99         | 0 |   | \$-417.99  |   |
| Apertura                                      | \$ 928.00        |   |   |            | • |
| - POS/02750-out-VR1/2023/00007                | \$ 928.00        |   |   |            |   |
| + Pagos en Efectivo VR1 Caja Ruiz<br>Cortines | \$417.99         |   |   |            |   |
| Transferencia / SPEI                          | \$ 0.00          |   |   |            |   |
| Tarjeta de Débito                             | \$ 0.00          |   |   |            |   |
| Tarjeta de Crédito                            | \$ 0.00          |   |   |            |   |
| Agregar una nota de cierre                    |                  |   |   |            |   |
|                                               |                  |   |   |            |   |
|                                               |                  |   |   |            |   |

## CAJA | #5 | CORRECCION DE ERRORES EN SALIDA DE EFECTIVO DE CAJA | PDV ODOO

## https://youtu.be/LrB3DA3MeFQ

Cuando se realiza el proceso para dar salida al efectivo en caja de punto de venta, se toma en cuenta el monto de las facturas con método de pago en efectivo que se fueron generando y que corresponden al efectivo guardado.

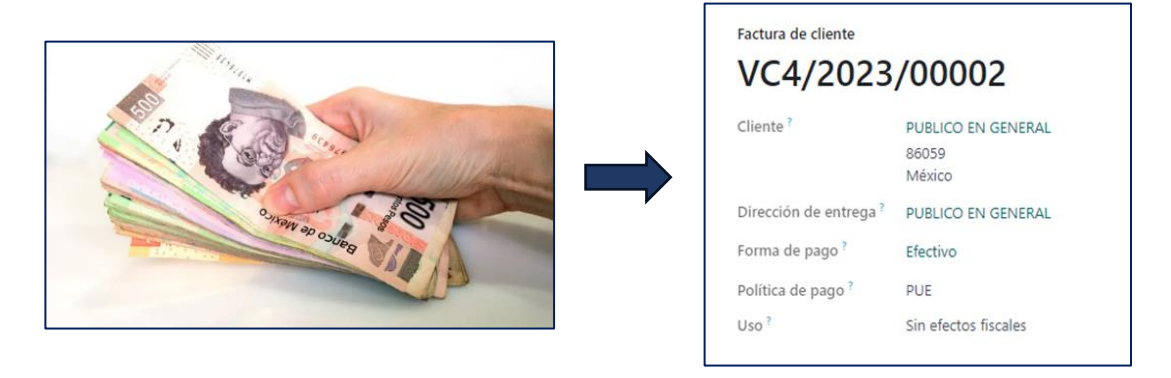

Estos movimientos podemos verlos desglosados en el control de cierre que hemos estado revisando.

| Método de pago                                                  | Previsto    | Contado |   | Diferencia |
|-----------------------------------------------------------------|-------------|---------|---|------------|
| Efectivo VC4 Caja Vhsa Country                                  | \$ 0.00     |         | 0 | \$ 0.00    |
| Apertura                                                        | \$ 0.00     |         |   |            |
| - POS/02736-out-VC/2023/00009                                   | \$417.99    |         |   |            |
| - POS/02736-out-VC/2023/00010                                   | \$ 928.00   |         |   |            |
| <ul> <li>Pagos en Efectivo VC4 Caja Vhsa<br/>Country</li> </ul> | \$ 1,345.99 |         |   |            |
| Transferencia / SPEI                                            | \$ 0.00     | _       |   |            |
| Tarjeta de Débito                                               | \$ 0.00     |         |   |            |
| Tarjeta de Crédito                                              | \$ 0.00     |         |   |            |
| Agregar una nota de cierre                                      |             |         |   |            |

Es importante revisar el control de cierre y cerciorarse de haber realizado el proceso de retiro de efectivo de manera correcta, porque puede ocurrir que haya algún error al momento de registrar las salidas de efectivo, dando así salida de más o de menos efectivo al que corresponde.

| errar sesión                   |             |         | Tot | al 2 d | ordenes: \$ 1,345. |
|--------------------------------|-------------|---------|-----|--------|--------------------|
| Método de pago                 | Esperado    | Contado |     |        | Diferencia         |
| Efectivo VC4 Caja Vhsa Country | \$-10.00    |         | 0   |        | \$ 10.00           |
| Apertura                       | \$ 0.00     |         |     |        |                    |
| - POS/02740-out-VC4/2023/0000  | 7 \$427.99  |         |     |        |                    |
| - POS/02740-out-VC4/2023/0000  | 8 \$ 928.00 |         |     |        |                    |

Usando de apoyo los movimientos de control de cierre que Odoo desglosa antes de cerrar sesión, se puede verificar las facturas a las que se está dando salida de efectivo y comparar la información para detectar el posible error en los montos.

En este ejemplo, se dio salida a \$427.99 de efectivo por la factura VC4/2023/00007. Revisando la factura y la orden de venta, nos damos cuenta que el monto correcto es por \$417.99 de efectivo, por lo que es necesario realizar la corrección.

| Cerrar sesión                             |                |              | Tota                 | 2 órdenes | : \$ 1,345.99       |
|-------------------------------------------|----------------|--------------|----------------------|-----------|---------------------|
| Método de pago                            |                | Espera       | do Contado           | Diferen   | ncia                |
| Efectivo VC4 Caja V                       | hsa Country    | \$-10.0      | 0 0                  | \$ 10.00  |                     |
| Apertura                                  |                | \$ 0.00      |                      |           |                     |
| - POS/02740-out                           | VC4/2023/00    | 007 \$ 427.9 | 99                   |           |                     |
| - POS/02740-out-                          | VC4/2023/00    | 008 \$ 928.0 | 00                   |           |                     |
| + Pagos en Efectivo<br>Country            | o VC4 Caja Vhs | a \$ 1,345   | 5.99                 |           |                     |
| Transferencia / SPE                       |                | \$ 0.00      |                      |           |                     |
| Tarjeta de Débito                         |                | \$ 0.00      |                      |           |                     |
| Tarjeta de Crédito                        |                | \$ 0.00      |                      |           | , I                 |
| Cerrar sesión B<br>Punto de venta / Órdei | ackend         | Descartar    |                      |           | *                   |
| ۵.                                        |                |              |                      |           |                     |
| ef. de venta                              | Sesión         | Fecha        | Número de recibo     | Cliente   | Total Estado        |
| VC4] Caja Vhsa Country/0012               | POS/02740      | 19/06/2023   | Orden 02740-001-000  | 2 PUBLICO | \$ 928.00 Facturade |
| VC4] Caja Vhsa Country/0011               | POS/02740      | 19/06/2023   | Orden 02740-001-000  | PUBLICO   | \$ 417.99 Facturado |
| /C4 Prueba de estado de resulta           | POS/02737      | 16/06/2023   | Orden 02737-001-000. | PUBLICO   | \$ 417.99 Facturade |

Puedes darte cuenta fácilmente de que hay un error y cuánto dinero se detecta como diferencia revisando los campos de "Previsto" y "Diferencia". Si ya has dado salida al efectivo y físicamente todo concuerda (factura y dinero), pero en Odoo aún marca faltante o sobrante, es necesario revisar los retiros que has realizado.

De acuerdo con el ejemplo anterior, la diferencia encontrada es de \$10.00 retirados de más.

| errar sesión                   |                  | To       | tal 2 d | órdenes: \$ : |
|--------------------------------|------------------|----------|---------|---------------|
| Método de pago                 | Esperado Contado | <b>,</b> |         | Diferencia    |
| Efectivo VC4 Caja Vhsa Country | \$ -10.00        | 0        |         | \$ 10.00      |
| Apertura                       | \$ 0.00          |          |         |               |
| - POS/02740-out-VC4/2023/000   | 07 \$ 427.99     |          |         |               |

Cuando se identifica el error, en la misma opción "Entrada/Salida de efectivo" se puede hacer el movimiento de retiro o ingreso de diferencia de efectivo, dependiendo del error del que se haya tratado.

Por ejemplo. Si el saldo en "Previsto" es negativo o menor de lo que se tiene contado físicamente en caja, significa que se debe ingresar dinero a la caja para devolver lo que salió de más.

|       | Método de pago    |                                    | Esperado            | Contado |          | Diferencia                                                 |                                        |
|-------|-------------------|------------------------------------|---------------------|---------|----------|------------------------------------------------------------|----------------------------------------|
|       | Efectivo VC4 Caja | Vhsa Country                       | \$ -10.00           |         | 0 🖩      | \$ 10.00                                                   |                                        |
|       | Apertura          |                                    | \$ 0.00             |         |          |                                                            |                                        |
| da de | e efectivo  🔞 O   | Entrada de efectivo                | Salida de efectiv   | /0      | 10 \$    |                                                            | Edith                                  |
|       |                   | Corrección por re<br>VC4/2023/0000 | etiro de más f<br>7 | actura  |          | A24Q4Bfp 115 X 3.2<br>X15.88-11 Austromex                  | A240<br>15.88                          |
| stáv  | vacía             | Confirmar                          |                     |         | Cancelar | \$ 84.2700<br>A30Bfp-Hum 180 X 3.2<br>X 15.88-11 Austromex | <b>\$ 102</b><br>A60S<br>76X1<br>Austr |

Si, por el contrario, el saldo en "Previsto" es mayor de lo que se tiene contado físicamente en caja, significa que se debe dar salida a la diferencia de dinero en la caja, ya que habíamos retirado en el sistema menos de lo correspondiente.

| Método de pago<br>Efectivo VC4 Ca<br>Apertura | ja Vhsa Country                                        | Esperado Cont<br>\$ 10.00<br>\$ 0.00             | 0              | Diferencia<br>\$-10.00                                     |                                 |
|-----------------------------------------------|--------------------------------------------------------|--------------------------------------------------|----------------|------------------------------------------------------------|---------------------------------|
| da de efectivo 🔸 1 O                          | Entrada de efectivo<br>Corrección por<br>VC4/2023/0000 | Salida de efectivo<br>retiro de menos fact<br>07 | -10 \$<br>tura | A24Q4Bfp 115 X 3.2<br>X15 88-11 Austromex                  | Edith F<br>A24C<br>15.88        |
| stá vacía                                     | Confirmar                                              |                                                  | Cancelar       | \$ 84.2700<br>A30Bfp-Hum 180 X 3.2<br>X 15.88-11 Austromex | \$ 102<br>A60S<br>76X1<br>Austr |

Es importante que al momento de hacer el retiro o ingreso de efectivo, en las notas se especifique el motivo del movimiento. Como sugerencia, se puede colocar "Corrección por retiro incorrecto de factura VR1/2023/0001". Este detalle es importante para que, al momento de revisar los movimientos de efectivo, se sepa a qué se deben estos ajustes en el saldo final de la caja.

| Entrada de electivo                   | Salida de efectivo |   | 10 \$ |                                           |               |
|---------------------------------------|--------------------|---|-------|-------------------------------------------|---------------|
| Corrección por reti<br>VC4/2023/00007 | iro de más factur  | a |       | A24Q4Bfp 115 X 3.2<br>X15.88-11 Austromex | A240<br>15.88 |

Al final, en el control de cierre de sesión puedes ver aplicados los movimientos de corrección que realizaste. Estos tienen el apunte de la sesión con la notación "**in**" (Ej. POS/02740-**in**-) para el reingreso de efectivo y la notación "**out**" para las salidas de dinero. (Ej. POS/02740-**out**-).

| Cerrar sesión                                                               |             |                                         | Total 2 | órdenes: \$ 1,345 | .99 |  |  |  |
|-----------------------------------------------------------------------------|-------------|-----------------------------------------|---------|-------------------|-----|--|--|--|
| Método de pago                                                              | Esperado    | Contado                                 |         | Diferencia        | L   |  |  |  |
| Efectivo VC4 Caja Vhsa Country                                              | \$ 0.00     |                                         | 0       | \$ 0.00           |     |  |  |  |
| Apertura                                                                    | \$ 0.00     |                                         |         |                   |     |  |  |  |
| - POS/02740-out-VC4/2023/00007                                              | \$ 427.99   |                                         |         |                   |     |  |  |  |
| - POS/02740-out-VC4/2023/00008                                              | \$ 928.00   |                                         |         |                   |     |  |  |  |
| + POS/02740-in-Correccion por<br>retiro de más de factura<br>VC4/2023/00007 | \$ 10.00    | ~~~~~~~~~~~~~~~~~~~~~~~~~~~~~~~~~~~~~~~ |         |                   |     |  |  |  |
| + Pagos en Efectivo VC4 Caja Vhsa<br>Country                                | \$ 1,345.99 | ,                                       |         |                   | 1   |  |  |  |
| Transferencia / SPEI                                                        | \$ 0.00     |                                         |         |                   |     |  |  |  |
| RETIRO DE EFECTIVO CON AJUSTES EN FACTURA VC4/2023/00007                    |             |                                         |         |                   |     |  |  |  |
| Cerrar sestón Backend De                                                    | scartar     |                                         |         |                   | ¥   |  |  |  |

Revisa nuevamente si todo está en orden con tu control de cierre de efectivo. Recuerda que, si cierras sesión de punto de venta con saldo rojo en el campo "Diferencia", éste se registrará automáticamente como pérdida de tu caja.

Si conscientemente dejaste saldo para retirar otro día, recuerda también apoyarte en el video "CAJA | #3 | CIERRE DE CAJA CON SALDO DE EFECTIVO PENDIENTE DE SALIDA | PDV ODOO".

## CAJA | #6 | CORREGIR PERDIDA DE EFECTIVO DESDE PDV | PDV ODOO

#### https://youtu.be/rHBg9sPr6Z4

¿Qué puedo hacer si por error no se hizo el registro de lo "Contado" y se envió el efectivo a pérdida?

Puede ocurrir que olvidemos registrar lo "Contado" al momento de terminar nuestro control de cierre y por error cerremos sesión del día con saldo de diferencia en rojo.

| errar sesión                                  |                  | Te | otal 1 | órdenes: \$ |
|-----------------------------------------------|------------------|----|--------|-------------|
| Método de pago                                | Esperado Contado |    |        | Diferencia  |
| Efectivo VR1 Caja Ruiz Cortines               | \$ 417.99        | 0  |        | \$-417.99   |
| Apertura                                      | \$ 928.00        |    | -      |             |
| - POS/02750-out-VR1/2023/00007                | \$ 928.00        |    |        |             |
| + Pagos en Efectivo VR1 Caja Ruiz<br>Cortines | \$ 417.99        |    |        |             |
| Transferencia / SPEI                          | \$ 0.00          |    |        |             |
| Tarjeta de Débito                             | \$ 0.00          |    |        |             |
| Tarjeta de Crédito                            | \$ 0.00          |    |        |             |
| Agregar una nota de cierre                    |                  |    |        |             |
| Cerrar sesión Backend Desc                    | cartar           |    |        |             |

Si no registramos lo "Contado" al cerrar caja, en el siguiente inicio de sesión nos aparece el saldo de caja en \$0.00.

| [VR1] Vhsa Ruiz Cortines |                                             |                         | I | [VR1] Vhsa Ruiz Cortines |                                             |                       | 1 |
|--------------------------|---------------------------------------------|-------------------------|---|--------------------------|---------------------------------------------|-----------------------|---|
| NUEVA SESIÓN             | Última fecha de cierre<br>Último balance de | 22/06/2023<br>\$ 417.99 |   | NUEVA SESIÓN             | Última fecha de cierre<br>Último balance de | 23/06/2023<br>\$ 0.00 |   |
|                          | cierre de efectivo                          |                         |   |                          | dene de creatio                             | 5                     |   |

Consecuencia de esto, en el registro de movimientos de caja que revisa el área administrativa aparece la pérdida de la siguiente manera:

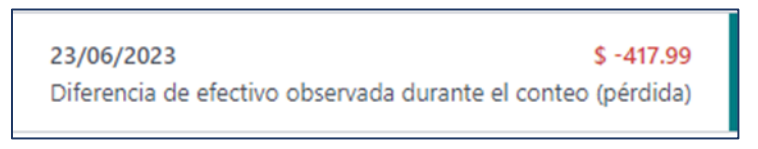

Para poder corregir esto, nos basamos en el método "CAJA | #5 | CORRECCION DE ERRORES EN SALIDA DE EFECTIVO DE CAJA | PDV ODOO", para dar reingreso al efectivo con un cambio en las notas que describen el movimiento.

**Sin embargo**, es importante tomar en cuenta que, al no ser una salida de efectivo regular, sino un registro automático de pérdida, no tenemos una factura específica en la cual apoyarnos y si intentamos sumar varias facturas de la sesión para calcular cuánto se perdió, está sujeto a imprecisión y un mal reingreso que puede ocasionarnos más problemas.

**Es por esto por lo que, antes de reingresar el efectivo**, debemos estar seguros de cuánto fue lo que Odoo dio salida automáticamente. Para encontrar este dato, se debe recurrir a los registros de las sesiones, que es donde se graban nuestras notas y actividades durante nuestra sesión del día.

En otras palabras, al no tener certeza del monto que se registró como "Perdida", puedes consultarlo desde la información de tu Sesión.

Para encontrar este dato, identifica en las pestañas de la franja superior morada la opción "Órdenes", luego selecciona "Sesiones".

| III Punto de venta | Tablero | Órdenes           | Productos | Reportes | Configuración |   | *                | 23    | 0      | BTP Del Golfo   | * | 👤 Edith |
|--------------------|---------|-------------------|-----------|----------|---------------|---|------------------|-------|--------|-----------------|---|---------|
| Punto de venta     |         | Órdenes           |           |          |               |   | Búsqueda         | (     |        |                 |   |         |
| NUEVO              |         | Sesionen<br>Pagos |           |          |               |   | <b>▼</b> Filtros | 🃚 Agr | upar p | oor 🔺 Favoritos |   |         |
| Caja VRC           |         | Clientes          |           |          |               | I | Caja PC          | :     |        |                 |   |         |

En el listado, filtra con "Mis Sesiones" (O si fue sesión de otro usuario, agrupa por Punto de venta).

| Tablero Órdenes Productos Reportes Configura              | ación                | *                       | 23         | Ø BT      | P Del G | olfo   | ×       | <u> (</u> Edith |
|-----------------------------------------------------------|----------------------|-------------------------|------------|-----------|---------|--------|---------|-----------------|
|                                                           |                      | Mis sesiones × Búsqueda |            |           |         |        |         |                 |
|                                                           |                      | <b>T</b> Filtros        | S Agr      | upar por  | 🛊 Fav   | oritos |         |                 |
| Punto de venta                                            | Abierta por          | ✓ Mis serijones         |            | ert       | ura     |        | Fecha d |                 |
| [VR1] Vhsa Ruiz Cortines (Edith Krystell Gutierrez Reyes) | C Edith Krystell Gut | En prog                 | reso       |           | 11:     | 00:09  |         |                 |
| [VR1] Vhsa Ruiz Cortines (Edith Krystell Gutierrez Reyes) | C Edith Krystell Gut | Fecha de                | e apertur  | а         | 10:     | 58:24  |         | 23/06/2         |
| [VR1] Vhsa Ruiz Cortines (Edith Krystell Gutierrez Reyes) | C Edith Krystell Gut | Agregar                 | filtro per | sonalizad | 0 15:   | 09:04  |         | 22/06/2         |
|                                                           |                      |                         |            |           |         |        |         |                 |

Busca la <u>última sesión cerrada</u> de la caja donde fue el error y revisa las notas de abajo.

| Abierta por                                                                                                    | Fech                                                                                                    | a de apertura                                                  | Fecha de cierre     | Estado              |
|----------------------------------------------------------------------------------------------------|----------------------------------------------------------------------------------------------------|----------------------------------------------------------------|---------------------|---------------------|
| Edith Krystell Gutierrez Reyes 23/06/2023 11:00:                                                                                               |                                                                                                    |                                                                |                     | En progreso         |
| C Edith Krystell Gutierrez Reyes                                                                                                    | 6/2023 10:58:24                                                                                              | 23/06/2023 10:58:48                                            | Cerrado y publicado |                     |
| Cdith Knistell Cutierres Deves                                                                                                    | 22/0                                                                                                    | S 12022 15:00:04                                               | 22/06/2022 16:15:21 | Corrada u aublianda |
| Sesiones / POS/02752 ADIERTA por * Punto de venta ? Asiento contable ? Fecha de apertura ? Fecha de cierre ? Balance inicial ? Balance final ? | Edith Krystell G<br>[VR1] Vhsa Ruiz<br>23/06/2023 10:<br>23/06/2023 10:<br>\$ 417.99                         | utierrez Keyes<br>Cortines (Edith Krystell G<br>58:24<br>59:48 | utierrez Reyes)     |                     |
| Enviar mensaje Regist                                                                                                    | rar una nota                                                                                                 | Ø Actividades                                                  | N                   |                     |
| Edith Krystell Gur<br>Point of Sale Sess<br>Edith Krystell Gur<br>Closing difference<br>Edith Krystell Gur<br>Sesión del punto                 | tierrez Reyes - h<br>ion ended<br>tierrez Reyes - h<br>a: \$ -417.99<br>tierrez Reyes - h<br>de venta creado | sce 3 minutos<br>sce 3 minutos<br>sce 4 minutos                | μα Hoy              |                     |

O también desde el casillero de tu punto de venta, seleccionas en la esquina superior derecha los tres puntos y seleccionas "Sesiones".

| [VR1] Vhsa Ruiz Cortines |          |          | 1 |
|--------------------------|----------|----------|---|
| NUEVA SESIÓN             | Ver      | Reportes |   |
|                          | Sesiones | Ordenes  |   |
|                          | Editar   |          |   |

De la misma manera busca la última sesión cerrada de la caja, selecciónala y revisa las notas.

| Abjerta por                                                                      | Eacha de aportura                  | Eacha da ciarra                           | Estado              |
|----------------------------------------------------------------------------------|------------------------------------|-------------------------------------------|---------------------|
| Abierta por                                                                      | recha de apertura                  | recha de cierre                           | Estado              |
| C Edith Krystell Gutierrez Reyes                                                 | 23/06/2023 11:00:09                |                                           | Control de apertura |
| C Edith Krystell Gutierrez Reyes                                                 | 23/06/2023 10:58:24                | 23/06/2023 10:59:48                       | Cerrado y publicado |
| C Edith Kovstell Gutierrez Reves                                                 | 22/06/2023 15:09:04                | 22/06/2023 16:15:31                       | Cerrado y publicado |
| to de venta / Sesiones / POS/C                                                   | 2752                               |                                           |                     |
| Abierta por ? Edit                                                               | h Krystell Gutierrez Reyes         |                                           |                     |
| Punto de venta ? [VR                                                             | ] Vhsa Ruiz Cortines (Edith Kryste | II Gutierrez Reyes)                       |                     |
| Asiento contable ?                                                               |                                    |                                           |                     |
| Fecha de apertura ? 23/0                                                         | 06/2023 10:58:24                   |                                           |                     |
| Fecha de cierre ? 23/0                                                           | 06/2023 10:59:48                   |                                           |                     |
| Balance inicial ? \$ 41                                                          | 7.99                               |                                           |                     |
| Balance final <sup>?</sup> \$ 0.0                                                | 00                                 |                                           |                     |
|                                                                                  |                                    |                                           | ~                   |
| Enviar mensaje Registrar u                                                       | ina nota O Actividades             | Le la la la la la la la la la la la la la |                     |
| Enviar mensaje Registrar u                                                       | ina nota O Actividades             | H                                         | v                   |
| Enviar mensaje Registrar u<br>Edith Krystell Gutierre<br>Point of Sale Session e | ez Reyes - ahora                   | He                                        | у                   |

En los comentarios de la parte inferior de la información de la sesión, puedes encontrar las notas y movimientos que se generaron durante la sesión, principalmente las salidas de efectivo y los ingresos manuales a caja. Aquí encontrarás el registro de la diferencia de efectivo o "Closing difference".

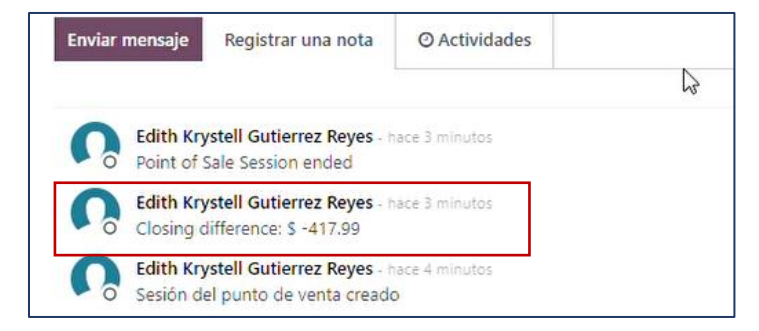

En este ejemplo, la diferencia de efectivo es de \$ -417.99 que corresponde al saldo que existía antes de que se cerrara caja con números rojos en "Diferencia", consecuencia de no registrar lo "Contado".

| Cerrar sesión                   |                  | Т | otal 1 | . órdenes: \$ 417.99 |
|---------------------------------|------------------|---|--------|----------------------|
| Método de pago                  | Esperado Contado |   |        | Diferencia           |
| Efectivo VR1 Caja Ruiz Cortines | \$ 417.99        | 0 | Ħ      | \$-417.99            |

Ahora que sabemos el monto de lo que hay que devolver a caja, se debe dar ingreso al dinero de manera similar a lo que se ha aprendido con el método "CAJA | #5 | CORRECCION DE ERRORES EN SALIDA DE EFECTIVO DE CAJA | PDV ODOO" mediante el botón "Entrada/Salida de efectivo".

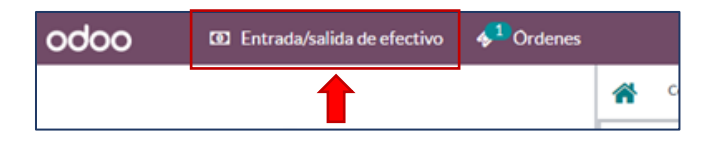

Luego, se registra el monto "Closing Difference" que localizamos, seleccionamos la opción de "Entrada de efectivo" y realizamos la anotación del motivo de ese ingreso de efectivo. Como sugerencia, se puede colocar "Corrección de pérdida de efectivo por error en cierre de caja" incluyendo la fecha en que fue el error.

| Entrada/salida de efectivo | ∲ <sup>1</sup> 0<br>Entrada de efectiv | Salida de efectivo | 417.99 \$  |                                              |                                            |
|----------------------------|----------------------------------------|--------------------|------------|----------------------------------------------|--------------------------------------------|
|                            | Constituted                            |                    | 417.77 φ   | 1                                            | <b>Q</b> Busca                             |
|                            | cierre de caja                         | el 22-06-2023      | rerror en  | A24Q4Bfp 115 X 3.2<br>X15.88-11 Austromex    | A24Q4Bfp 11<br>15.88-11 Aus                |
| ta orden estă vacia        |                                        |                    |            | \$ 84.2700                                   | \$ 102.9400 Bas                            |
|                            | Confirmar                              |                    | Cancelar   | A30Bfp-Hum 180 X 3 2<br>X 15.88-11 Austromex | A60S3Bf582.<br>76X1.6X6.35<br>Austromex Re |
|                            | P 400 7000                             | P 470 0000         | E 400 4000 | E 400 7000                                   | £ 050 0 100                                |

Una vez hecho, puede verse reflejado el reingreso en tu cierre de caja y el saldo corregido. Después, sigues con normalidad los procesos de efectivo aprendidos con anterioridad.

| Método de pago                                                                                  | Esperado Co | ntado  | Diferencia |
|-------------------------------------------------------------------------------------------------|-------------|--------|------------|
| Efectivo VR1 Caja Ruiz Cortines                                                                 | \$417.99    | 417.99 | \$ 0.00    |
| Apertura                                                                                        | \$ 0.00     |        |            |
| + POS/02753-in-Correcion de perdida<br>de efectivo por error en cierre de<br>caja el 22-06-2023 | \$417.99    |        |            |
| Transferencia / SPEI                                                                            | \$0.00      |        |            |
| Tarjeta de Débito                                                                               | \$0.00      |        |            |
| Tarjeta de Crédito                                                                              | \$ 0.00     |        |            |
| Agregar una nota de cierre                                                                      |             |        |            |